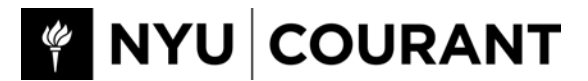

### MEMORANDUM

FROM: Courant HR TO: Cole Smith Copy To: Dennis Shasha DATE: June 27, 2016

### **RE: Student employment – Your responsibilities**

You have been selected to start student employment at the Courant Institute. Before you can actually start to work, you must take the following steps:

- 1. Register with the Wasssman Student Center
- 2. Obtain an "On-Campus Student Employee Application Form" (Wasserman Form)
- Delivered the form to Courant HR by emailing the form (your social security number cannot appear on the form if emailed) to Stephanie Lo at <u>lo@cims.nyu.edu</u>, or bringing it to room 804, or placing the form in the metal lock box located outside room 804 (and emailing Ms. Lo that you left it there.)
- 4. Receive an email notification to begin work from Courant HR

## Your obligations as a student employee:

Once Courant HR receives the Wasserman form and **notifies you that you can start work**, your student employment information is entered on the payroll system prompting your access to the **myTime system**.

**MyTime is** the University mandated payroll recording system. You must log in from your NYUHome page and enter your work hours. **Payment cannot proceed until your time is recorded on myTime.** 

# Important Notes:

You are not permitted to **work** more than the agreed upon **scheduled hours**.

• You cannot work more **than 20 hours per week during Fall and Spring semesters** per University policy. Please read student employment guidelines found here: <u>http://www.nyu.edu/life/resources-and-services/career-development/find-a-job-or-internship/on-campus-employment.html</u>

■You must take a break of 30 minutes (minimum) as required by law if you work 6 hours or more in a given day. You must log out and back in on myTime during these breaks.

## Recording Your Work Hours using the myTime WebClock method:

# **REMEMBER**: You need to clock in and out of WebClock each time you leave your work location to take a break or leave work at the end of the workday.

## Steps to follow:

- 1. Log in to NYU Home at http://home.nyu.edu.
- 2. From the Work tab click on the NYU myTime Login button.
- 3. Select **Go to WebClock** from the dashboard.
- 4. If you have more than one job, select the appropriate assignment. This is very important.
- 5. To clock in, click the **In button**. To clock out, click the **Out button**.
- 6. Click Logout. NYU myTime will automatically record your time on your time sheet.
- **NOTE**: If you experience any problems clocking in or out, please contact Peoplelink
- at askpeoplelink@nyu.edu or 212-992-5465. If the problem persists, please contact Courant HR.